# <u>1 - Installation.</u>

In the Epic Game Launcher, go to the Library section in the Unreal Engine menu. Locate the Monitor Utilities plugin in the Vault and select "Install to Engine".

Select the engine version (4.27) and select Install. The plugin will now be installed to the Unreal Engine, which may take some time.

After the installation is finished, launch the engine and select a project (or start a new one). Once the project has loaded, select Plugins in the Settings dropdown menu.

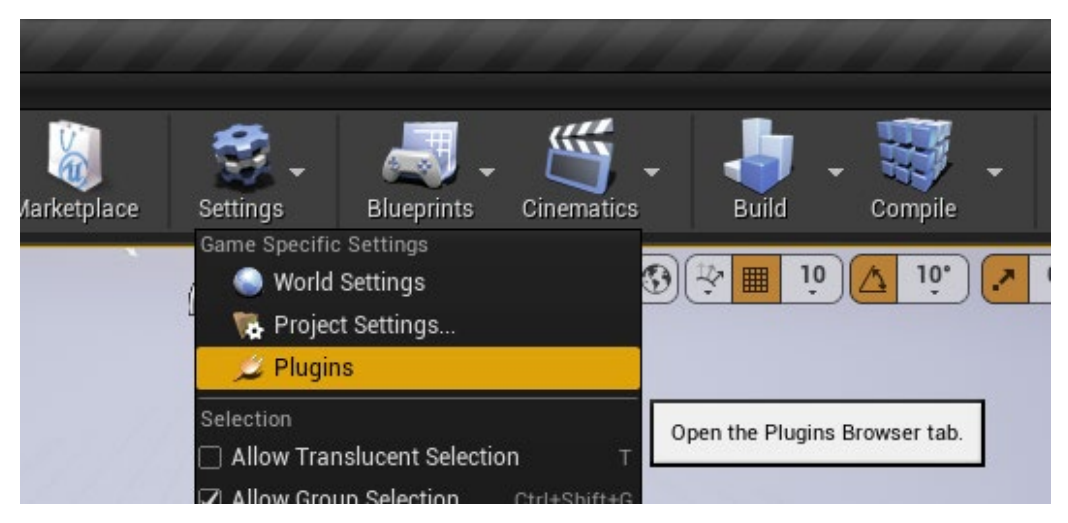

A new window will open with all the installed plugins. Locate the Monitor Utilities plugin, by typing its name in the Search box or by scrolling to Display Device in the list on the left. Click on Enabled to enable the plugin and restart the editor.

| ۲ 💉 Plugins            | 5-00-00-00-00-00-00-00-00-00-00-00-00-00 | ×                 |                              |                             |                  | - <b>X</b>           |
|------------------------|------------------------------------------|-------------------|------------------------------|-----------------------------|------------------|----------------------|
|                        |                                          | Project Display D | evice                        | Search                      |                  |                      |
| 🔲 Display Device       | (1)                                      |                   | Monitor Utilition            |                             |                  |                      |
| <b>⊿ 🕑 Built-In</b> (3 |                                          | MONITOR           | Various functions to retriev | re monitor information in B | P                | Version I.U          |
| * <b>=</b> 2D          |                                          | UTILS             |                              |                             |                  |                      |
| Advertising            | (1)                                      |                   |                              |                             |                  |                      |
| IA 📰                   | (4)                                      | R.G.S.            | - Enabled                    | Support                     | OO Documentation | Richards Game Studio |
| Analytics              | (5)                                      |                   |                              |                             |                  |                      |
| 🖬 Android              | (2)                                      |                   |                              |                             |                  |                      |
| Animation              | (6)                                      |                   |                              |                             |                  |                      |
| Assets                 | (3)                                      |                   |                              |                             |                  |                      |
| 🖬 Audio                | (17)                                     |                   |                              |                             |                  |                      |
| 🔁 Augmented Rea        |                                          |                   |                              |                             |                  |                      |
| Automation             |                                          |                   |                              |                             |                  |                      |
| 📰 Blueprints           |                                          |                   |                              |                             |                  |                      |
| 📰 Build Distributio    |                                          |                   |                              |                             |                  |                      |
| Cameras                |                                          |                   |                              |                             |                  |                      |
| Compositing            |                                          |                   |                              |                             |                  |                      |
| Compression            |                                          |                   |                              |                             |                  |                      |
| Content Browse         | e (3)                                    |                   |                              |                             |                  |                      |
| 🗖 Database             |                                          |                   |                              |                             |                  |                      |
| Dataprep               |                                          |                   |                              |                             |                  |                      |
| 🛨 Denoising<br>        |                                          |                   |                              |                             |                  | New Plugin           |

### 2 - Where can I find the nodes?

All the Blueprint nodes are located under the header "Display Info".

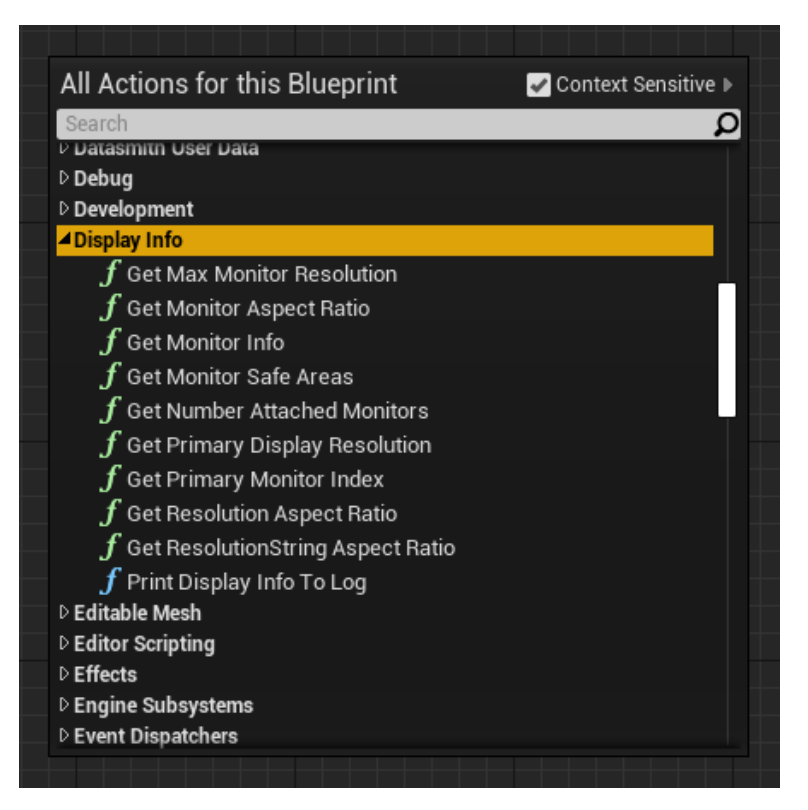

### 3 - Blueprint Nodes.

Below a list of all the nodes (functions and structs).

| Functions                                                                                                    |                                                                                                    | Structs                                                                                                    |                                                                                                    |
|----------------------------------------------------------------------------------------------------|----------------------------------------------------------------------------------------------------|----------------------------------------------------------------------------------------------------|----------------------------------------------------------------------------------------------------|
| Get Number Attached Monitors     Number ()      Get Monitor Safe Areas     Title Safe Area ()      Title Safe Area ()      Action Safe Area ()      Get Monitor Info     index () Display Info ()                              | Get Primary Monitor Index Index  Index       Get Primary Display Resolution     Width       Width       Height       fet Monitor Aspect Ratio      Index      Ratio       Is Wide       Aspect Ratio | Break DisplayInfo Display Info Name • Display Info Native Width • Native Width • Native | Break Rect  Rect Left O  Right O  Bottom O  Left 00 Rect Right O  Bottom O  Right O  Right O  Right O  Right O  Right O |
| Get Max Monitor Resolution     Index      Max Resolution     Max Resolution     Max Resolution     Print Display Info To Log     D     Set Active Monitor     D     Monitor Number     New Monitor Index     Success     Error | <ul> <li>f Get Resolution Aspect Ratio</li> <li>Resolution Ratio •<br/>Is Wide •<br/>Aspect Ratio •</li> <li>f Get ResolutionString Aspect Ratio •<br/>Is Wide •<br/>Aspect Ratio •</li> </ul>       | Enums  Literal enum EMonitor Aspect Ratio  Enum Retu  4:3                                                                                                    | Bottom 00                                                                                                    |

| Index O<br>Get Primary Display Resolution<br>Width O<br>Height O |
|------------------------------------------------------------------|
| Get Primary Display Resolution<br>Width O<br>Height O            |
| Width 🔿<br>Height 🔿                                              |
| Height 🔿                                                         |
|                                                                  |
|                                                                  |
| Get Monitor Aspect Ratio                                         |
| Index 0 Ratio 🔿                                                  |
| Is Wide 💿                                                        |
| Aspect Ratio 💿                                                   |
| Get Resolution Aspect Ratio                                      |
| Resolution Ratio O                                               |
| Is Wide 🔘                                                        |
| Aspect Ratio 💿                                                   |
| Get ResolutionString Aspect Ratio                                |
| Pecolution String                                                |
|                                                                  |
|                                                                  |
| Aspect Ratio 🔘                                                   |
|                                                                  |

# 4.1 - GetNumberAttachedMonitors.

Returns the number of attached display devices to your system. Return: Number, type: integer.

# 4.2 - GetPrimaryMonitorIndex.

Returns the index in the monitor list of the primary display device. Return Index, type: integer.

### 4.3 - GetPrimaryDisplayResolution.

Returns the resolution of the primary display device.

Return: Width, type: integer; Height, type: integer.

#### 4.4 - GetMonitorSafeAreas.

Returns the title safe area, the title safe ratio and the action safe area. If your display device does not support the safe areas (function returns for both areas (0,0,0,0)), use the ratio.

Return: TitleSafeArea, type: Rect; TitleSafeRatio, type: float; ActionSafeArea, type: Rect.

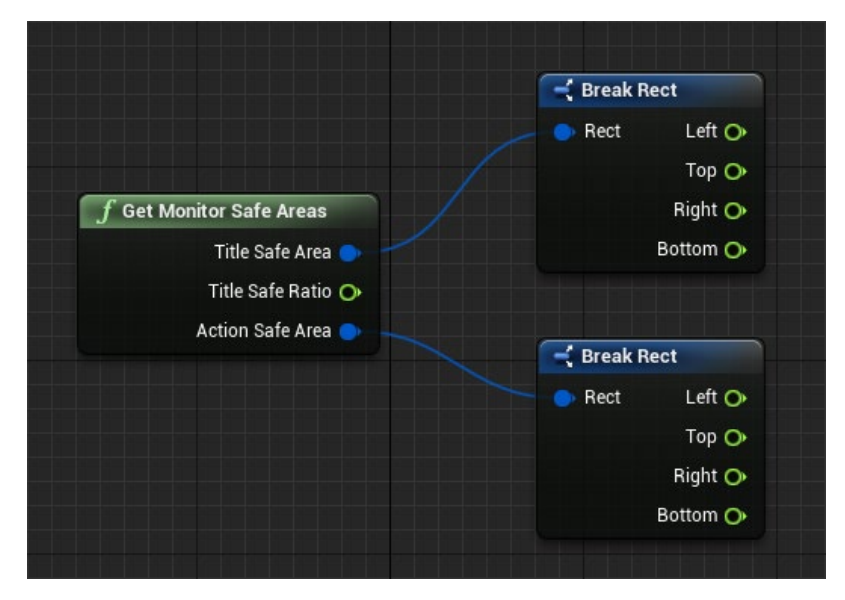

<u>4.5 - GetMonitorInfo.</u>

Returns info about an attached display device.

Input: Index, type integer, default 0: Index of the display device in the monitor list.

Output: DisplayInfo, type: DisplayInfo.

|                            |                     |             | Dicakin    |          |
|----------------------------|---------------------|-------------|------------|----------|
|                            |                     |             | Int Point  | X 🔿      |
| f Get Monitor Info         | 📑 Break DisplayInfo |             |            | Y 🔿      |
| 🔿 Index 🕕 🛛 Display Info 🍉 | 🌍 Display Info      | Name 🔿      |            |          |
|                            |                     | ID 💽        | G Break R  | ect      |
|                            | Native              | e Width 💿 🚽 | Rect       | Left 🔿   |
|                            | Native Height 🔿     | Тор О       |            |          |
|                            | Max Res             |             |            | Right 🔿  |
|                            | Displa              | ay Rect     |            | Bottom 🔿 |
|                            | Wo                  | rk Area 💿   |            |          |
|                            | ls F                | Primary 💿 📃 |            |          |
|                            |                     | DPI 🔿       | 📑 Break Re | ect      |
|                            |                     |             | Rect       | Left 🔿   |
|                            |                     |             |            | Тор 🔿    |
|                            |                     |             |            | Right 🔿  |
|                            |                     |             |            | Bottom O |

### 4.6 - GetMaxMonitorResolution.

Returns the maximum resolution of an attached display device.

Input: Index, type integer, default 0: Index of the display device in the monitor list. Output: MaxResolution, type: IntPoint.

| f Get Max Mo | onitor Resolution | 🛁 🚽 Break IntP | oint       |
|--------------|-------------------|----------------|------------|
| 🔿 Index Օ    | Max Resolution 💿  | 🔷 💿 Int Point  | X O<br>Y O |

### <u>4.7 – GetMonitorAspectRatio.</u>

Returns the aspect ratio of an attached display device.

Input: Index, type integer, default 0: Index of the display device in the monitor list.

Output: Ratio, type :float; IsWide: bool; AspectRatio, type: EMonitorAspectRatio.

### <u>4.8 – PrintDisplayInfoToLog.</u>

Prints the display info to the Output log.

| LogInit: | Display metrics:                                                |
|----------|-----------------------------------------------------------------|
| LogInit: | PrimaryDisplayWidth: 1280                                       |
| LogInit: | PrimaryDisplayHeight: 1024                                      |
| LogInit: | PrimaryDisplayWorkAreaRect:                                     |
| LogInit: | Left=0, Top=0, Right=1280, Bottom=994                           |
| LogInit: | VirtualDisplayRect:                                             |
| LogInit: | Left=0, Top=0, Right=1280, Bottom=1024                          |
| LogInit: | TitleSafePaddingSize: X=0.000 Y=0.000 Z=0.000 W=0.000           |
| LogInit: | ActionSafePaddingSize: X=0.000 Y=0.000 Z=0.000 W=0.000          |
| LogInit: | Number of monitors: 1                                           |
| LogInit: | Monitor O                                                       |
| LogInit: | Name: IVM46DF                                                   |
| LogInit: | ID: MONITOR\IVM46DF\{4d36e96e-e325-11ce-bfc1-08002be10318}\0001 |
| LogInit: | NativeWidth: 1280                                               |
| LogInit: | NativeHeight: 1024                                              |
| LogInit: | bIsPrimary: true                                                |

### <u>4.9 – GetResolutionAspectRatio.</u>

Returns the aspect ratio of a given resolution.

Input: Resolution, type: IntPoint.

Output: Ratio, type :float; IsWide: bool; AspectRatio, type: EMonitorAspectRatio.

### <u>4.10 – GetResolutionStringAspectRatio</u>

Returns the aspect ratio of a given resolution.

Input: Resolution, type: ResolutionString (WWWWxHHHHwf; WWWW = width; HHHH = height; wf = windowed/fullscreen).

Output: Ratio, type: float; AspectRatio, type: EMonitorAspectRatio.

# <u>4.11 – SetActiveMonitor</u>

# EXPIRIMENTAL!!!!!

Sets the active monitor.

Input: Monitor Number (first monitor = 0), type integer.

Output: Success, type: bool; NewMonitorIndex, type: integer; Error, type String.

If Success is true then NewMonitorIndex contains the new monitor, else if Success is false, Error contains an errormessage.

# 5. Structs & Enums.

| Structs                                                                                  | _                                                                                                    |                                                                                                    |                                      |
|------------------------------------------------------------------------------------------|----------------------------------------------------------------------------------------------------|----------------------------------------------------------------------------------------------------|--------------------------------------|
| 📑 Break DisplayInfo                                                                      |                                                                                                    | 🔫 Break Rect                                                                                                    |                                      |
| Display Info     Native     Native     Max Res     Displ     Wo     Is                   | Name  ID ID Ve Width Ve Width Ve Height Solution Ve Area Verimary DPI Verimary Verimary Verim | <ul> <li>Rect</li> <li>F</li> <li>Bot</li> <li>Make Rect</li> <li>Left 0,0</li> <li>Top 0,0</li> <li>Right 0,0</li> <li>Bottom 0,0</li> </ul> | Left O<br>Top O<br>Right O<br>ttom O |
| Enums<br>Literal enum EMonitor A<br>Enum<br>4:3<br>4:3<br>5:4<br>16:9<br>16:10<br>Custom | AspectRatio<br>Retu                                                                                                    | rn Value 💿                                                                                                    |                                      |

\_\_\_\_\_

5.1 - Rect struct.

Used to describe a rectangle.

Members:

Left: float.

Top: float.

Right: float.

Bottom: float.

### 5.2 - DisplayInfo struct.

Used to describe monitor (display, display device) information.

Members:

Name: string.

ID: string.

Native Width: integer.

Native Height: integer.

MaxResolution: IntPoint.

DisplayRect: Rect.

WorkArea: Rect.

IsPrimary: Boolean.

DPI: integer.

<u>5.3 – EMonitorAspectRatio enum.</u>

Used to describe the aspect ratio of a display device or a resolution.

Values:

4:3 / 5:4 / 16:9 / 16:10 / Custom.

<u>6. Sample Project</u> You can download a sample project at:

Download Sample Project.

Unzip the project in the folder where your other Unreal projects are located and run the project in Unreal 4.27.

It contains a blueprint called MonitorUtilsSampleBP which shows all the nodes at work.

7. If you like it and want more.

If you like this plugin and you want more, you might consider to buy us a coffee at:

Buy me a Coffee

- <u>8. Change log.</u>
- V1.0 First Release.
- V1.1 Added IsWide check to GetMonitorAspectRatio and GetResolutionAspectRatio.

\_\_\_\_\_

- V1.2 Added GetResolutionStringAspectRatio.
- V2.0 Added SetActiveMonitor.